路测软件安装说明

## 1、安装系统依赖

- 打开安装光盘目录
  DotNetFX40Client
  MI Driver
  vcredist\_x86
  WindowsInstaller3\_1
  环天GPS
  加密狗驱动
  AccessDatabaseEngine.exe
  AccessDatabaseEngine\_X64.exe
  Setup.msi
  Setup.msi
- 2) 打开 MI Driver 驱动目录, 点 Setup.exe 安装小米手机驱动。
- 3) 打开环天 GPS 目录,点击 PL\_2303\_Driver\_Installer.exe 安装 GPS 驱动。

PL\_2303\_Driver\_Installer.exe

4) 打开加密狗目录点击 CDM v2.08.30 WHQL Certified.exe 进行安装加密狗驱动。

CDM v2.08.30 WHQL Certified.exe 2

5) 打开 DotNetFX40Client 目录,点击 dotNetFx40\_Client\_x86\_x64.exe 进行安装,如果提示 系统已安装,可取消安装。

## 1、主程序安装

选择软件安装光盘中的根目录下的 Setup.msi,点击安装,安装目录选择在系统盘以外的地方。